## How to Setup Logo for Reports

- 1. Log in as Admin user
- 2. On user's menu panel, go to System Manager menu then click Company Configuration
- 3. On System Manager click the Logo Setup tab
- 4. Click the Add button
- 5. Select the newly added row, click the Browse button on the Details panel then select a logo to be uploaded

| System Mana | ger Keyboard   | Shortcuts     | Audit Log At    | tachment   |          |                   |
|-------------|----------------|---------------|-----------------|------------|----------|-------------------|
| Details P   | ricing Level M | ulti Currency | / Logo Setup    |            |          |                   |
| + Add >     | Remove Expo    | ort - 🔠 Vi    | ew 🕶 Filter (F3 | 3)         |          | R J               |
| Name*       | Location       | Default       | AR Statement    | AR Invoice | Contract | All Other Reports |
|             | 0001-Fort W    | ~             |                 |            |          |                   |
|             |                |               |                 |            |          |                   |
|             |                |               |                 |            |          |                   |
| Details     |                |               |                 |            |          |                   |
| Upland L    |                |               |                 |            | Ē        | Browse Clear      |
| Opload Lo   | ogo            |               |                 |            |          | browsen. Teleor   |
|             |                |               |                 |            |          |                   |

- 6.
- 7. By default, user's default location is pre-selected in the Location column, change this if necessary.
- 8. Check which reports to configure and save.

## Notes:

- 1. There should always be a default logo.
- 2. Setting 2 default logos on the same location is not allowed
- 3. If you have already set a logo to a report, then set it again, there will be a prompt offering to override the current settings since setting 2 logos on the same report is not allowed.